# Grandstream HT801 (Park & Page use ONLY)

Last Modified on 05/28/2025 7:04 pm EDT

The HT801 is used in a special case for the Park & Page application and connects to an analog paging interface.

**NOTE:** The HT801 is NOT enabled or supported to be assigned to a user.

# HT801 Setup

Connect the HT801 to your network according to the instructions included with the device. When the IP address is discovered, enter it in the address bar of a web browser to go to the Grandstream Device Configuration Utility.

**NOTE:** Attaching an analog phone to the analog port, you can use the integrated IVR to obtain the IP address as follows:

- Go off-hook and press \*\*\* in quick succession.
- When prompted to enter the option, dial 02; the IVR will then play the current IP address.
  - If you press 002, it will change the language to Chinese, go back onhook, wait a second, then go off hook again, dial \*\*\* then 001 to change it back to English.

## Status...

#### System Info

Here, it is important to note the running firmware. In particular, pay attention to the 'Program' version as seen below.

**IMPORTANT:** This article covers the HT801v2 hardware running at least 1.0.5.4 firmware. If you have lower firmware, update the device to this level or later.

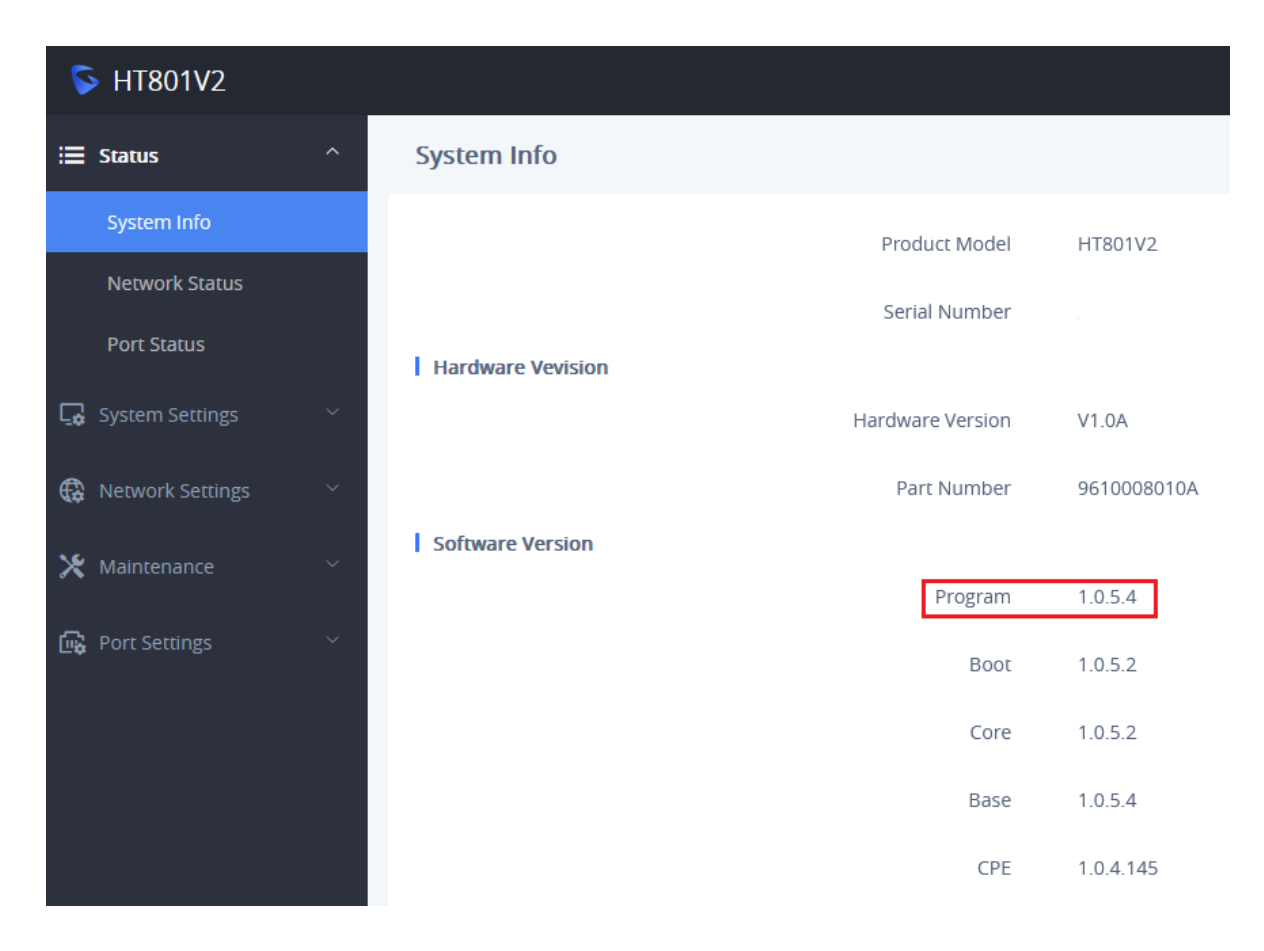

#### **Port Status**

Once configured, under this page, you can also verify that your device has successfully Registered with the iPECS Cloud system.

| S HT801V2      |             |         |             | Q English ~  | admin じ  |
|----------------|-------------|---------|-------------|--------------|----------|
| i≣ Status ^    | Port Status |         |             |              |          |
| System Info    | Port Status |         |             |              |          |
| Network Status | Port        | Hook    | SIP User ID | Registration | Sip Port |
| Port Status    | FXS 1       | On Hook | 69000327799 | Registered   | 5060     |

# System Settings -> Security Settings...

Vertical recommends making the following changes:

#### Web/SSH Access tab:

- Web Access Mode: Set to HTTPS
  - Changing this option to HTTPS will make use of a self-signed certificate. While you can configure a custom certificate, that is beyond the scope of this article.
- Enable SSH: Ensure this box is <u>unchecked</u>.

When the above is completed, scroll to the bottom of the page and click 'Apply' and the changes will be confirmed.

NOTE: At this point, you must re-navigate to the page using https.

| S HT801V2           |                                                        | Q   English ~   admir      |
|---------------------|--------------------------------------------------------|----------------------------|
| 🚍 Status 🗸 🗸        | Security Settings                                      |                            |
| Ge System Settings  | Web/SSH Access User Info Management Client Certificate | e Trusted CA Certificates  |
| Basic Settings      | Web Access                                             |                            |
| Time and Language   | Web Access Mode ③                                      | )      HTTPS HTTP Disabled |
| Ringtone            | HTTP Web Port 📀                                        | 80                         |
| Security Settings   | HTTPS Web Port 🕜                                       | 443                        |
| Management Settings | Wab Session Timeout                                    | 10                         |
| RADIUS Settings     | Men Sezzion Hilleont ()                                | 10                         |
| E911/HELD           | Web Access Attempt Limit 🕜                             | 5                          |
| Retwork Settings    | Web Lockout Duration ③                                 | 15                         |
| 🗶 Maintenance 🗸 🗸   | Enable User Level Web Access 🕝                         |                            |
| _                   | Enable Viewer Level Web Access 🕜                       | )                          |
| 🙀 Port Settings 🛛 🗸 | SSH                                                    |                            |
|                     | Enable SSH ③                                           |                            |

#### User Info Management tab:

While you are prompted to change the admin password during first login, you can also change again here if desired.

**IMPORTANT:** Please document the new password as it cannot be recovered and if lost, the device will need to be reset to factory.

| S HT801V2           |                  |                       |                    |                     | Q Englis   |         |
|---------------------|------------------|-----------------------|--------------------|---------------------|------------|---------|
| i≣ Status ~         | Security Setting | gs                    |                    |                     |            |         |
| 🗔 System Settings ^ | Web/SSH Access   | User Info Management  | Client Certificate | Trusted CA Certific | ates       |         |
| Basic Settings      | Password Rules   |                       |                    |                     |            |         |
| Time and Language   |                  | Enable strict         | password rules 📀   | <b>_</b> ()         |            |         |
| Ringtone            |                  | Minimum p             | assword length 🕐   | 8                   |            |         |
| Security Settings   |                  | Dequired purpher of a |                    | 2                   |            |         |
| Management Settings |                  | Required number of c  |                    | 3                   |            |         |
| RADIUS Settings     |                  | Allowed Cl            | haracter classes ⊘ | Lower case          | Upper case | Numbers |
| E911/HELD           | Password         |                       |                    |                     |            |         |
|                     |                  | New A                 | dmin Password 🕐    |                     |            | **      |
| tterwork settings   |                  | Confirm A             | dmin Password 📀    |                     |            | *       |

### Client Certificate tab:

Configure TLS 1.2 as the only accepted version and disabled Weak TLS Ciphers.

- Enable/Disable Weak TLS Cipher Suites: Set to 'All Of The Above Weak TLS Ciphers Suites'.
  - This is a poorly worded option; but this is the proper setting.
- Minimum TLS Version: Set this to 'TLS 1.2'.
- Maximum TLS Version: Set this also to 'TLS 1.2'.

| S HT801V2              |                 |                      |                    | Q   English ~                            | admin       |
|------------------------|-----------------|----------------------|--------------------|------------------------------------------|-------------|
| ≔ Status Ý             | Security Settin | gs                   |                    |                                          |             |
| G System Settings      | Web/SSH Access  | User Info Management | Client Certificate | Trusted CA Certificates                  |             |
| Basic Settings         | SIP TLS         |                      |                    |                                          |             |
| Time and Language      |                 | Enable/Disable Wea   | k Cipher Suites 🕐  | All Of The Above Weak TLS Ciphers Suites | $\sim$      |
| Ringtone               |                 | SI                   | PTLS Certificate 📀 |                                          |             |
| Security Settings      |                 |                      |                    |                                          | 11.         |
| Management Settings    |                 | SIP                  | TLS Private Key ⊘  |                                          |             |
| RADIUS Settings        |                 |                      |                    |                                          | 11.         |
| E911/HELD              |                 | SIP TLS Privat       | e Key Password 📀   |                                          | <i>≻</i> ⊷≺ |
| 🤀 Network Settings 🛛 🗸 | TLS Version     | Minim                | um TLS Version     | TIC 1 0                                  |             |
| A.C.                   |                 | MINIM                | um ils version 🕜   | ILS I.Z                                  | ~           |
| 🗙 Maintenance 🛛 🗸      |                 | Maxim                | um TLS Version 💿   | TLS 1.2                                  | $\sim$      |

Once this has been completed, scroll to the bottom of the page and click 'Apply'.

# Maintenance -> Upgrade...

#### Provision tab:

Disable settings that could attempt to auto-configure your device:

- Allow DHCP Option 43 or 66 or 160 to override server: Box is unchecked.
- Auto Provision: Box is <u>unchecked</u>.

| S HT801V2         |   |          |                  |                  |                         |   |
|-------------------|---|----------|------------------|------------------|-------------------------|---|
| 🗮 Status          | ~ | Upgrade  |                  |                  |                         |   |
| G System Settings | ~ | Firmware | Config File      | Provision        | Advanced Settings       |   |
| Retwork Settings  | ~ | А        | llow DHCP Option | n 43 or 66 or 16 | 0 to Override Server 🕜  | 0 |
| X Maintenance     | ^ | L        |                  |                  | Auto Provision 🕐        |   |
| Upgrade           |   |          |                  | Enal             | ble using tags in URL 🕜 |   |

## FXS Port...

#### General Settings tab:

#### Account Registration...

- 1. Active Account: Box is <u>checked</u>.
- 2. Primary SIP Server: 66.171.194.10
- 3. Prefer Primary SIP Sever: Will register to Primary Server if Primary Server responds, need to enable SIP

#### **OPTIONS/NOTIFY** Keep Alive.

• This box does not expand, it is difficult to read the option.

| S HT801V2        |   |                      |              |                        |                                  | $Q \mid English \lor \mid ad$ | min  |
|------------------|---|----------------------|--------------|------------------------|----------------------------------|-------------------------------|------|
| 🗮 Status         | ~ | FXS PORT             |              |                        |                                  |                               |      |
| System Settings  | ~ | < General Settings   | SIP Settings | Codec Settings         | Analog Signal Line Configuration | n Call Settings               | Adva |
| Retwork Settings | ~ | Account Registration |              |                        |                                  |                               |      |
| 🔀 Maintenance    | ~ |                      |              | Account Acti           | ve 🕜 🔽                           |                               |      |
| 🙀 Port Settings  | ^ |                      |              | Primary SIP Serv       | er 🕐 66.171.194.10               |                               |      |
| FXS PORT         |   |                      |              | Failover SIP Serv      | er 🕐                             |                               |      |
|                  |   |                      | P            | refer Primary SIP Serv | ver 🕐 Will register to Prima     | ry Server if Primary Serv 🗸   | ~    |

4. Starting with 'SIP User ID', the indicated fields must be set:

| S HT801V2             |   |                    |              |                       |           | Q                                                                                    | English $\vee$ | admin |
|-----------------------|---|--------------------|--------------|-----------------------|-----------|--------------------------------------------------------------------------------------|----------------|-------|
| 🗮 Status              | ~ | FXS PORT           |              |                       |           |                                                                                      |                |       |
| Grant System Settings | ~ | < General Settings | SIP Settings | Codec Settings        | Analog Si | gnal Line Configuration                                                              | Call Settings  | Advar |
| Retwork Settings      | ~ |                    |              | SIP User I            | D 🕐       | 690 <tenantnumber><ex< th=""><th>ensionNumber&gt;</th><th></th></ex<></tenantnumber> | ensionNumber>  |       |
| 🔀 Maintenance         | ~ |                    |              | SIP Authenticate I    | D 🕐       | HT801                                                                                |                |       |
| 🙀 Port Settings       | ^ |                    | SIP Au       | uthentication Passwor | rd 🕐      |                                                                                      |                | *     |
| FXS PORT              |   |                    |              | Nam                   | ie 🕐      | P&P Test                                                                             |                |       |

- SIP User ID: See note below.
- SIP Authenticate ID: See note below.
- SIP Authentication Password: See note below.
- Name (optional): As this device does not make outbound calls, it won't be used.

**NOTE:** For the SIP User and Authenticate IDs, launch the iPECS Cloud Manager Console and choose Call Manager > SIP Device. Select the device and make note of the indicated settings.

**INFORMATION:** If you have multiple sites you wish to deploy these to, you can use the same SIP Authenticate ID and SIP Authentication password, leaving the SIP User ID field blank briefly. Export the rest of the settings and you can use that configuration file to import on the other devices. Then you only need customize the SIP User ID field on the other units.

- SIP Device ID (not the extension number) = 'SIP User ID'
- Authentication ID (not the extension number) = 'SIP Authenticate ID'
- Authentication Password = 'SIP Authentication Password'
  - Not viewable, so if you don't know it, reset it to a known value.

| IP Devi   | ice               |                            |                   |            |                         |                 |
|-----------|-------------------|----------------------------|-------------------|------------|-------------------------|-----------------|
| SIP Devi  | ce List           |                            |                   |            |                         | ^               |
|           | Extension         | Name                       | Device Type       | Channel    | Direct Dial Call Number | SIP Device ID   |
| 1 🔽       | 27799             | Park & Page                | Grandstream HT801 | 1          |                         | 69000327799     |
| φ         |                   |                            | IN SECTION 1      | ▶> ►I 10 v |                         | View 1 - 2 of 2 |
|           |                   |                            |                   |            | Ad                      | d Modify Delete |
| Device T  | ype *             | Grandstream HT801 (1)      |                   | ~          |                         |                 |
| Name *    |                   | Park & Page                |                   |            |                         |                 |
| Extensio  | n *               | 27799                      |                   |            |                         |                 |
| Direct Di | al Call Number    | NONE                       |                   | $\sim$     |                         |                 |
| Outgoing  | g Caller ID       | Company Outgoing Caller ID | ✓ 6025629898      | $\sim$     |                         |                 |
| Call Barr | ring Profile *    | SBC1-Vertical              |                   | $\sim$     |                         |                 |
| Emergen   | ncy Number        | NONE                       |                   | $\sim$     |                         |                 |
| Authenti  | cation ID *       | HT801                      |                   |            |                         |                 |
| Authenti  | cation Password * | *****                      |                   |            |                         |                 |
| Channel   | Assign *          | 1                          |                   |            | Remaining Channel : 1   |                 |

#### ...back to the Grandstream HT801

#### SIP Settings tab:

- Outgoing Call without Registration: Leave this unchecked. However, this device is NOT supported for making outgoing calls since it will be attached to paging equipment.
- Enable SIP OPTIONS/NOTIFY Keep Alive: Set this to OPTIONS. This will send out SIP OPTIONS messages that will keep the firewall from timing out / closing the port used for the device (not doing so may result inbound calls, i.e. pages, made to the device failing).
- SUBSCRIBE for MWI: Leave this box unchecked.
- Use Random SIP Port: If using multiple units at a single location, then check this; else, leave this unchecked.

| S HT801V2        |   |                    |                   |                         |             |                         |                         |                              |       |
|------------------|---|--------------------|-------------------|-------------------------|-------------|-------------------------|-------------------------|------------------------------|-------|
| 🗮 Status         | ~ | FXS PORT           |                   |                         |             |                         |                         |                              |       |
| Gystem Settings  | ~ | General Settings   | SIP Settings      | Codec Settings          | Analog Sign | ial Line Conf           | iguration               | Call Settings                | Advar |
| Retwork Settings | ~ | SIP Basic Settings |                   |                         |             |                         |                         |                              |       |
| X Maintenance    | ~ |                    |                   | SIP Regis               | tration 🕐   |                         |                         |                              |       |
| 🙀 Port Settings  | ^ |                    |                   | SIP Tra                 | nsport 🕜    | <ul> <li>UDP</li> </ul> | 🔿 ТСР                   | ⊖ TLS                        |       |
| FXS PORT         |   |                    |                   | Unregister On I         | Reboot 🕜    | No                      |                         | <ul> <li>Instance</li> </ul> |       |
|                  |   |                    | Outgo             | ing Call without Regis  | tration 🕜   |                         |                         |                              |       |
|                  |   |                    |                   | Register Exp            | viration 🕐  | 60                      |                         |                              |       |
|                  |   |                    | R                 | e-Register before Exp   | viration 🕐  | 0                       |                         |                              |       |
|                  |   |                    | SIP Registra      | ation Failure Retry Wa  | it Time 🕐   | 20                      |                         |                              |       |
|                  |   | Use Rand           | lom SIP Registra  | ation Failure Retry Wa  | it Time 🕐   |                         |                         |                              |       |
|                  |   | Random SI          | PRegistration Fa  | ailure Retry Wait Time  | Range 🕐     | 60                      |                         | - 600                        |       |
|                  |   | SIP Registration   | Failure Retry Wa  | iit Time upon 403 Forl  | bidden 🕐    | 1200                    |                         |                              |       |
|                  |   | Port Voltage Off   | upon no SIP Reg   | gistration or SIP Regis | tration 🕜   | 0                       |                         |                              |       |
|                  |   |                    |                   |                         | Failure     |                         |                         |                              |       |
|                  |   | Dela               | ay Time of Port \ | /oltage Off Timer Sinc  | e Boot 🕜    | 0                       |                         |                              |       |
|                  |   |                    | Enable SIP        | OPTIONS/NOTIFY Kee      | p Alive 🕐   | O No                    | <ul><li>OPTIC</li></ul> | DNS 🔿 NOTIF                  | Y     |
|                  |   |                    | SIP OPTIONS       | S/NOTIFY Keep Alive I   | nterval 🕐   | 30                      |                         |                              |       |
|                  |   |                    | SIP OPTIONS/      | NOTIFY Keep Alive Ma    | ax Lost 🕜   | 3                       |                         |                              |       |
|                  |   |                    |                   | SUBSCRIBE fo            | or MWI 🕐    |                         |                         |                              |       |
|                  |   | Sub                | oscribe Retry Wa  | iit Time upon 403 Forl  | bidden 🕐    | 0                       |                         |                              |       |
|                  |   |                    |                   | Local S                 | IP Port 🕐   | 5060                    |                         |                              |       |
|                  |   |                    |                   | Use Random S            | IP Port 🕜   |                         |                         |                              |       |

#### Codec Settings tab:

- Enable DTMF Negotiation: Leave this box unchecked. (Uses "Preferred DTMF" order without negotiation)
- Fax Mode: Set to 'Pass-Through'. The iPECS Cloud does not support Fax on this device.
- Use Random RTP Port: If using multiple units at a single location, set this to Yes; else leave as default.

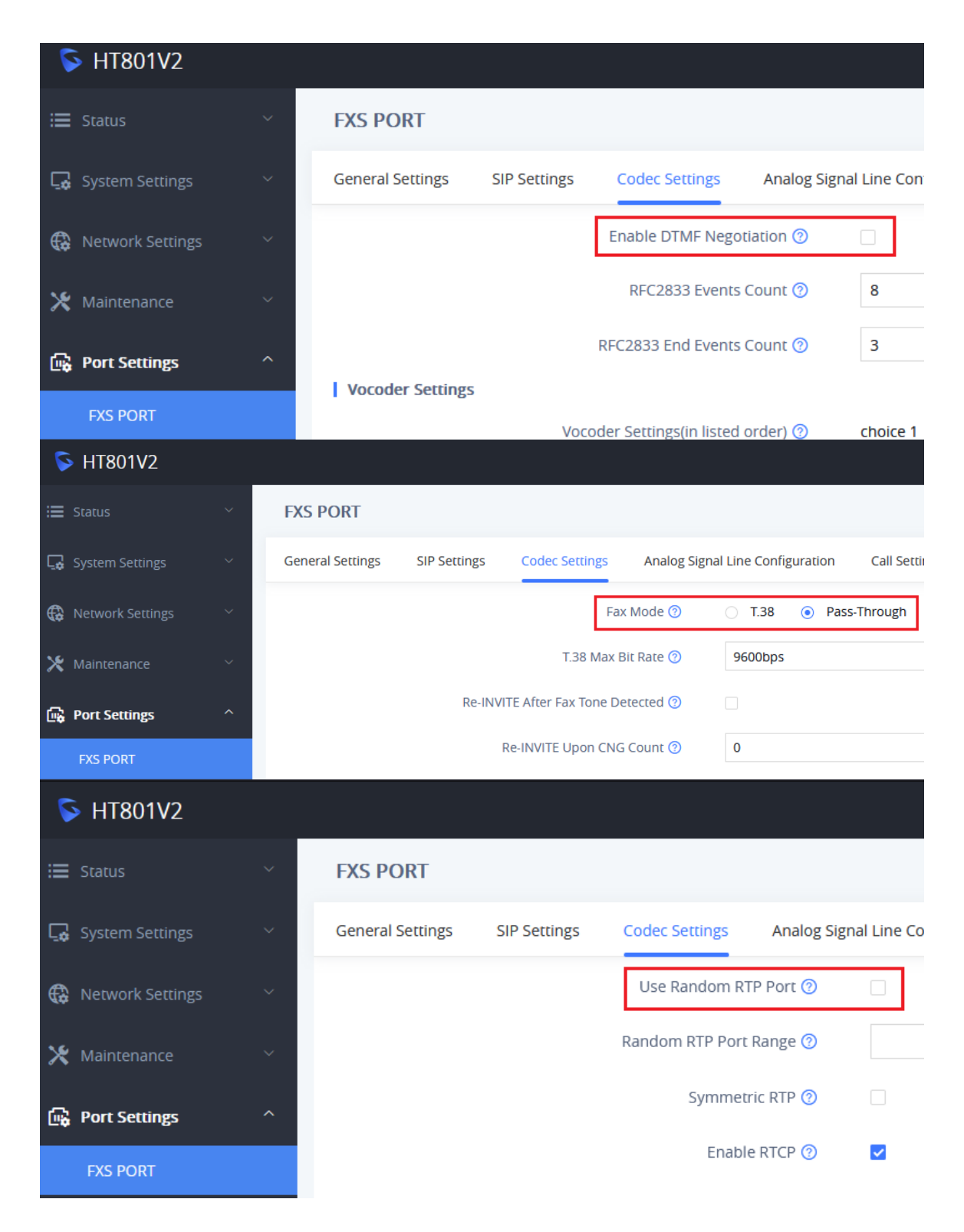

#### Advanced Settings tab:

- Check SIP User ID for Incoming INVITE: Check this box. (This is for security / call control / reporting purposes.)
- Allow Incoming SIP Messages from SIP Proxy Only: Check this box. (This is for security / call control / reporting purposes.)

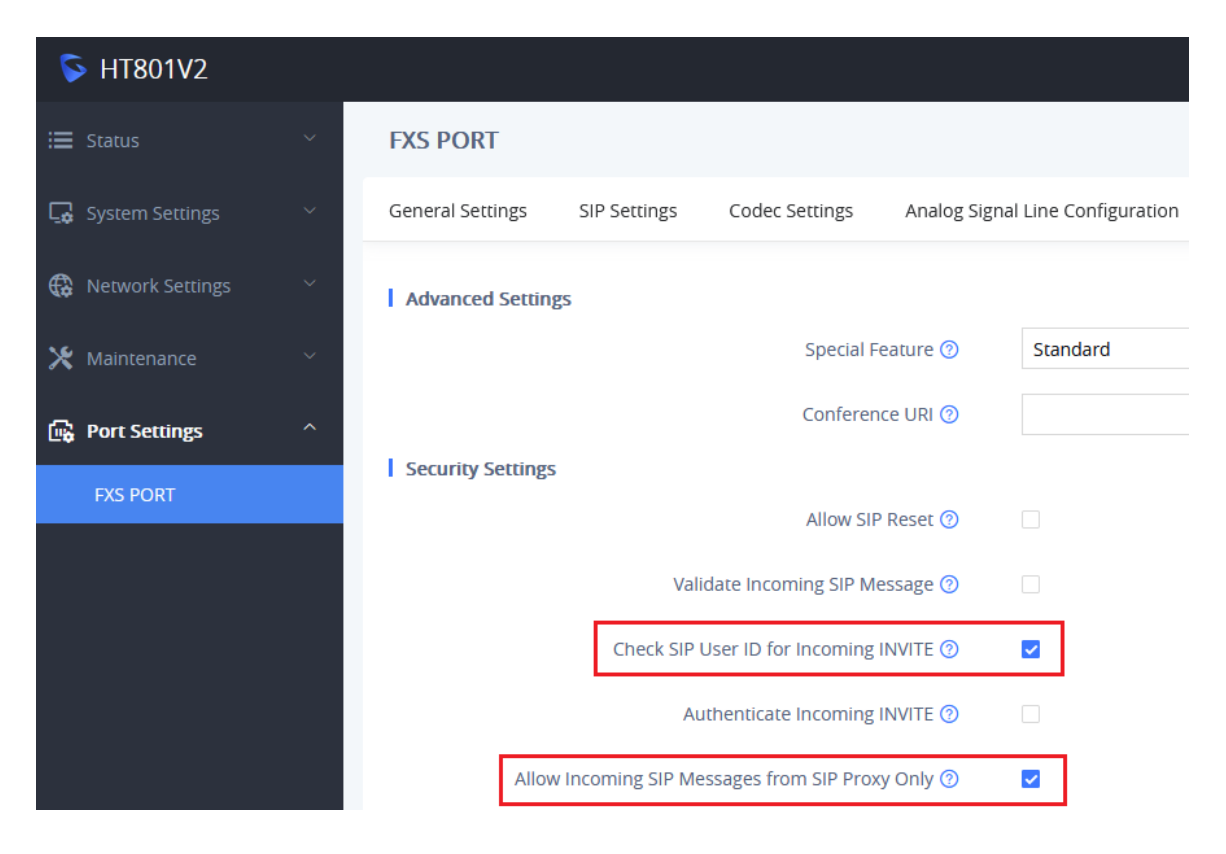

### Call Settings tab:

- Dial Plan: See Dial Plan notes at the end of this article.
- Enable Visual MWI: Leave this box unchecked. No voicemail is supported through this device.

| S HT801V2                |   |                                                                                                    |
|--------------------------|---|----------------------------------------------------------------------------------------------------|
| 🗮 Status                 | ~ | FXS PORT                                                                                                    |
| <b>□</b> System Settings | ~ | General Settings SIP Settings Codec Settings Analog Signal Line Configuration Call Settings Advanced Settings |
| Retwork Settings         | ~ | Dial Plan ⑦ { X+   \+X+   *X+   *XX*X+ }                                                                      |
| 🔀 Maintenance            | ~ | Use # as Dial Key 🕜 🛛 💌                                                                                       |
| 🕞 Port Settings          | ^ | Enable # as Redial Key 🕜 🛛 🔽                                                                                  |
| FXS PORT                 |   | General                                                                                                    |
| S HT801V2                |   |                                                                                                    |
| 🗮 Status                 | ~ | FXS PORT                                                                                                    |
| Gamma System Settings    | ~ | General Settings SIP Settings Codec Settings Analog Signal Line Configuration Call Settings Advanced Settings |
| Retwork Settings         | ~ | Enable Visual MWI ③                                                                                           |
| 🔀 Maintenance            | ~ | Visual MWI Type ⑦ 💿 FSK 🔷 NEON                                                                                |
| 🙀 Port Settings          | ^ | MWI Tone ⑦                                                                                                    |
| FXS PORT                 |   | I Call Transfer                                                                                               |

#### Call Features Settings tab:

• Enable Call Features: Set this to No. The iPECS Cloud does <u>not</u> support features enabled on the phone itself; features are supported at the Cloud server level.

| S HT801V2         |   |                  |              |                      |             |                      |            |               |                   |
|-------------------|---|------------------|--------------|----------------------|-------------|----------------------|------------|---------------|-------------------|
| 🗮 Status          | ~ | FXS PORT         |              |                      |             |                      |            |               |                   |
| G System Settings | ~ | General Settings | SIP Settings | Codec Settings       | Analog Sigi | nal Line Con         | figuration | Call Settings | Advanced Settings |
| Retwork Settings  | ~ |                  |              | Enable Local Call Fe | atures 🕜    | <ul><li>No</li></ul> | O Yes      | O Enable All  | ]                 |
| 🗙 Maintenance     | ~ |                  |              | Reset Call Fe        | atures 🕜    |                      |            |               |                   |
| 🙀 Port Settings   | ^ | SRTP             |              | SDTD E               | eature (2)  |                      |            |               |                   |
| FXS PORT          |   |                  |              | SKILL                |             |                      |            |               |                   |
|                   |   |                  |              | Fnable SR            | PTP call 🔊  | 16                   |            |               |                   |

# Dial Plan Notes...

As this device is used to receive 'calls' to a paging device, it is never used, nor supported, to place outbound calls. Hence no dial plan is required, nor supported. Just leave this as default.

For other configurations, please reference your Grandstream HT801 documentation or contact iPECS Support.